## **USER GUIDE**

## **NCCN Radiation Therapy Compendium™**

Access to the NCCN Radiation Therapy Compendium<sup>™</sup> for non-commercial users is available via subscription.

Prior to accessing the NCCN Radiation Therapy Compendium<sup>™</sup>, users must accept an End-User License Agreement (EULA) and create a free account or login with an existing account on NCCN.org.

## About the NCCN Radiation Therapy Compendium<sup>™</sup>

The NCCN Radiation Therapy Compendium<sup>™</sup> includes information designed to support clinical decisionmaking around the use of radiation therapy in patients with cancer and is based directly on the NCCN Clinical Practice Guidelines in Oncology (NCCN Guidelines<sup>®</sup>).

The NCCN Radiation Therapy Compendium<sup>™</sup> includes recommendations pertaining to indications, modalities, clinical scenario, and purpose, as well as dosing regimens used for treatment. Additional information includes the clinical notes related to a specific recommendation.

The NCCN Radiation Therapy Compendium<sup>™</sup> also documents information on disease stage and histology. It now also contains Normal Tissue Dose Constraints for applicable NCCN Guidelines<sup>®</sup>.

All radiation therapy recommendations in the NCCN Guidelines, including specific modalities such as External beam radiation therapy (EBRT), Intensity modulated radiation therapy (IMRT), Intra-operative radiation therapy (IORT), Stereotactic radiosurgery (SRS)/Stereotactic body radiotherapy (SBRT)/ Stereotactic ablative body radiotherapy (SABR), Image-guided radiation therapy (IGRT), Low dose-rate (LDR)/High dose-rate (HDR) brachytherapy, Radioisotope, and Particle therapy are included within the NCCN Radiation Therapy Compendium<sup>™</sup>. There are now links available to access the User Guide, and Drug & Biologics Compendium.

The NCCN Radiation Therapy Compendium<sup>™</sup> is accessible through an easy-to-use web-based user interface. The NCCN Radiation Therapy Compendium<sup>™</sup> includes a full complement of radiation therapy recommendations found in the current Guidelines. The NCCN Radiation Therapy Compendium<sup>™</sup> is reviewed on a continual basis to ensure that the recommendations take into account the most current evidence.

## NCCN.org/rtcompendium

1

| Opl                                                                                                    | tions                                                                                                    |                                                                                                    |                                                                                                    |           |                                                              |                                      |                                                                  |                                                                                                    |                                                                                                    |  |  |  |
|----------------------------------------------------------------------------------------------------|----------------------------------------------------------------------------------------------------|----------------------------------------------------------------------------------------------------|----------------------------------------------------------------------------------------------------|-----------|--------------------------------------------------------------|--------------------------------------|------------------------------------------------------------------|----------------------------------------------------------------------------------------------------|----------------------------------------------------------------------------------------------------|--|--|--|
| the                                                                                                    | e drop-down menus to search                                                                                                    | the database:                                                                                                    |                                                                                                    |           |                                                              |                                      | Fields to display/hide:                                          |                                                                                                    |                                                                                                    |  |  |  |
|                                                                                                    | Guideline:                                                                                                    | Hodgkin Lymphoma v.4.2024                                                                                                    |                                                                                                    | *         |                                                              |                                      | Guideline Page                                                   | Pur                                                                                                    | pose                                                                                                    |  |  |  |
|                                                                                                    | Clinical Setting:                                                                                                    | Select a Clinical Setting                                                                                                    | *                                                                                                    |           |                                                              |                                      | <ul> <li>Category of Evidence</li> </ul>                         |                                                                                                    | C ICD-10 Code                                                                                                    |  |  |  |
|                                                                                                    | Indication:                                                                                                    | - Select a Indication -                                                                                                    |                                                                                                    | •         |                                                              |                                      | Rationale for Treatment<br>Histology                             | nt Technique 🔄 T, M                                                                                                    | I, M<br>ge                                                                                                    |  |  |  |
|                                                                                                    | Purpose:                                                                                                    | Select a Purpose                                                                                                    |                                                                                                    | •         |                                                              |                                      | Modality                                                         | Dis                                                                                                    | play All                                                                                                    |  |  |  |
|                                                                                                    | Modality:                                                                                                    | Select a Modality                                                                                                    |                                                                                                    | •         |                                                              |                                      | Normal Tissue Dose Cons                                          | traints                                                                                                    |                                                                                                    |  |  |  |
|                                                                                                    | ICD-10:                                                                                                    | - Select an ICD-10 Code -                                                                                                    |                                                                                                    | *         |                                                              |                                      | View the NCCN Radiation                                          | Therapy Compendium <sup>™</sup> User Guide.                                                                                                    |                                                                                                    |  |  |  |
|                                                                                                    |                                                                                                    | Reset Filters 🖶 Print                                                                                                    | 0 Ready to                                                                                                    | Print     |                                                              |                                      | Search Drugs and Biologic                                        | :s Compendium                                                                                                    |                                                                                                    |  |  |  |
| rs:                                                                                                    | Hodgkin Lymphoma v.4.2024                                                                                                    |                                                                                                    |                                                                                                    |           |                                                              |                                      |                                                                  |                                                                                                    |                                                                                                    |  |  |  |
| au                                                                                                    | ult Sort IL Showing 1 to 24 of                                                                                                    | of 24 entries                                                                                                    | Culdell                                                                                                    | Catagonia |                                                              |                                      | Dadiation Theorem                                                |                                                                                                    | Search:                                                                                                    |  |  |  |
| 1                                                                                                    | Clinical Setting Cl                                                                                                    | linical Scenario                                                                                                    | Page                                                                                                    | Evidence  | Modalities                                                   | Indications                          | Recommendation                                                   | Dosing Regimen                                                                                                    | NCCN Notes                                                                                                    |  |  |  |
| 1                                                                                                    | Classic Hodgkin<br>Lymphoma (Age 18 – 60<br>years)                                                                                                    | Stage I, IIA Favorable     Non-bulky CHL (per GHSG HD16, lf     ESR <50, no +elsions, <2 nodal sites     per GHSG favorable criteria)     Deavrille 1-2 EgT; response after 2     cycles of <u>ABVD</u> Combined modality therapy | HODG-<br>HODG-                                                                                                    | 24        | 3D Conformal<br><u>EBRI</u><br>MMRI<br>Electrons<br>PBI      | Non-bulky     Stage I, IIA Favorable | ISRT     or <u>ABVD</u> × 1 cycle (total     3) + <u>ISRT</u>    | Total dose:     • (SRX) (from GHSG HD16) 20 Gy in 1.5-2 Gy p in fraction)       • See guideline for QAR dose constraints (HOC 3-page 3-13)       or       • 0 Gy if given with <u>AEVD</u> (adapted from RAP ), H10F) in 1.5-2 Gy per fraction            |                                                                                                    |  |  |  |
| 1                                                                                                    | Classic Hodgkin<br>Lymphona (Age 18 – 60<br>yeans)<br>Pears)<br>Pears) |                                                                                                    | HODG-4                                                                                                    | 2A        | 3D Conformal<br><u>EBRT</u> <u>IMRT</u> Electrons <u>PBT</u> | Non-bulky     Stage I, IIA Favorable | ISRT     or <u>ABVD × 2 cycles (total</u> 4) + ISRT              | Total dose:         • ISRT (from GHSG HD16) 20 gy in 1.5-2 gy g ir<br>fraction)         • See guideline for QAR dose constraints (HOC 3-<br>page 3-13)         or         • 30 gy if given with <u>ABVD</u> (adapted from RAP 0)<br>1.5-2 gy per fraction | Electric Index.     Electric Index.     E |  |  |  |
| An easy-to-read view<br>of the selected RT<br>recommendations can<br>be made available for<br>printing or saving as a<br>PDF by checking the<br>box in the left most<br>column, and selecting<br>"Print PDF" (see next |                                                                                                    |                                                                                                    | The filters at the top left<br>allow you to select fields<br>for Modality, Indication,<br>Clinical Setting, Purpose,<br>and ICD-10 codes. The<br>RT recommendations,<br>Notes, and dosing<br>regimens are defaults<br>listed in the table. |           |                                                              |                                      | You c<br>displa<br>unche<br>field t<br>"Disp<br>data f<br>availa | an customize your<br>by by checking/<br>ecking the data<br>boxes. Or check<br>lay All" to view<br>for all other<br>able fields.                                                                                                    | <sup>**</sup> Include steep dose gradients between targets and OAI normal extructions of the increase. Particular attention and adherence to dose constraints is essential to minit OARs such as Type in the Search box to initiate a search for terminology.                                                                                                    |  |  |  |

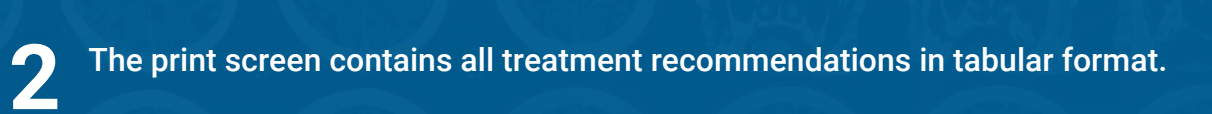

| NGCN National Comprehensive N<br>Cancer Network*                                        | ICCN Radiation Therapy Compend                                                                                                    | ium™                                                                                                    |
|-----------------------------------------------------------------------------------------|----------------------------------------------------------------------------------------------------|----------------------------------------------------------------------------------------------------|
| inted by Susan Kidney on 11/22/2024 10:21 AM. For<br>sit <u>NCCN.org/RTCompendium</u> . | r personal use only. Not approved for distribution. The NCCN Radiation Therapy Co                                                                                                    | mpendium" is copyrighted by the National Comprehensive Cancer Network, Inc. All rights reserved. To view the most up-to-date version, plea                                                                                                    |
| Disease Information                                                                     |                                                                                                    |                                                                                                    |
| Guideline Name:                                                                         | Hodgkin Lymphoma 4.2024                                                                                                    |                                                                                                    |
| Clinical Setting:                                                                       | Classic Hodgkin Lymphoma (Age 18 – 60 years)                                                                                                    |                                                                                                    |
| Clinical Scenario:                                                                      | <ul> <li>Stage I, IIA Favorable</li> <li>Non-bulky CHL (per GHSG HD16; if ESR &lt;50, r</li> <li>Deauville 3 PET response after 2 cycles of ABVI</li> <li>Combined modality therapy</li> </ul>                                                                                                    | o e-lesions, ≤2 nodal sites per GHSG favorable criteria)<br>D                                                                                                    |
| Purpose:                                                                                | Consolidation                                                                                                    |                                                                                                    |
| Category of Evidence:                                                                   | 2A                                                                                                    |                                                                                                    |
| Stage:                                                                                  | Ann Arbor Classification<br>I, IIA                                                                                                    |                                                                                                    |
| Histology:                                                                              | Classic Hodgkin Lymphoma (Age 18 - 60 years)                                                                                                    |                                                                                                    |
| Indications:                                                                            | Stage I, IIA Favorable, Non-bulky                                                                                                    |                                                                                                    |
| Guideline Page:                                                                         | HODG-4, HODG-C                                                                                                    | An individual RT recommendation will                                                                                                    |
|                                                                                         |                                                                                                    | appear here in tabular format.                                                                                                    |
| Radiation Therapy Information                                                           |                                                                                                    |                                                                                                    |
| RT Recommendation:                                                                      | <ul> <li>ISRT</li> <li>ABVD x 2 cycles (total 4) + ISRT</li> </ul>                                                                                                    |                                                                                                    |
| Modalities:                                                                             | 3D Conformal EBRT     IMRT     Electrons     PBT                                                                                                    |                                                                                                    |
| Rationale for Treatment<br>Technique:                                                   | Either 3D Conformal EBRT, proton therapy, or IM<br>Conformal EBRT and IMRT require CT-based si<br>IGRT is used to improve accuracy of radiotheray<br>Proton Therapy is a technology that delivers cor<br>the prescribed target dose while giving a lower or<br>Motion management using respiratory gating or<br>RMM may require a 4D CT simulation.                                                                                                    | IRT/VMAT technique could be chosen based on normal tissues included in the vicinity of the target. 3<br>mulation and treatment planning,<br>y delivery, especially for IMRT.<br>formal EBRT with positively charged atomic particles to a well-defined treatment volume. It can delive<br>lose to normal tissues as compared to photon EBRT.<br>tracking or ABC may be indicated to define the internal target volume and reduce setup margin error.                                                                                                    |
| Dosing Regimen:                                                                         | Total dose:<br>ISRT (from GHSG HD16) 20 Gy in 1.5-2 Gy per<br>See guideline for OAR dose constraints (HODG<br>or<br>30 Gy if given with ABVD (adapted from RAPID)                                                                                                    | fraction)<br>-D. page 3-13)<br>in 1.5-2 Gy per fraction                                                                                                    |
| Notes:                                                                                  | <ul> <li>IGRT during treatment delivery is essential to er         <ul> <li>In certain circumstances, the use of protons for             potential advantages of tightly conformal do             bath" to normal structures is often increased. Pa             dose to high-risk OARs such as breast tissue in             ISRT includes the originally involved lymph nod             GTV = Prechemotherapy or presurgery gross tu             CTV = GTV + expansion with concern for questi             PTV = CTV + expansion to account for setup va             Treatment of extranodal disease is individualize             the GTV, Pleural and pericardial effusions are n             doses (~15 Gy).</li>             All pertinent OARs should be outlined and taker             2 cycles is sufficient if ESR &lt; 50, no extra lymph             For or mediastinal Hodgkin Lymphoma, 40-CT sim         </ul></li> </ul> | sure accurate target localization.<br>mediastinal lymphoma provides dosimetric advantages that may reduce long-term toxicity. The<br>scalization of disease within the mediastinum as well as patient gender and age.<br>se techniques, such as IMRT, include steep dose gradients between targets and OARS, the "low dose<br>tricular attention to treatment technique and adherence to dose constraints is essential to minimize<br>young premenopausal individuals.<br>se prior to chemotherapy or surgery.<br>mor volume<br>onable subclinical disease and uncertainties in imaging. It includes the ITV.<br>riations.<br>1 using the same treatment planning principles. Regions of chest wall extension should be included in<br>the included in the PTV. Extension into the lung from mediastinal or hilar disease can be treated to low<br>into account during treatment planning.<br>atic disease and 1 or 2 lymph node regions.<br>ulation and respiratory motion management are essential. |
| ICD10:                                                                                  | C81 10 C81 49 C81 70 C81 70 C81 90 C81 99                                                                                                    |                                                                                                    |

The top menu of the NCCN Radiation Therapy Compendium<sup>™</sup> also contains links to the Normal Tissue Dose Constraints, User Guide, and Drug & Biologics Compendium.

3

| National Comprehensive<br>Cancer Network® | NCCN Radiation Therapy Compend                                                                                                    | ium™                                                                                                    | Primate by Susan Kolnwy on 11220024 to 19 AM. For personal use only, Not approved for distribution.<br>The NCOI Radiation Therapy Compendium <sup>®</sup> a copylighted by the National Competencies Career Henroer, Inc. Afrights reserved.<br>About the NCOI Radiation Therapy Compendium <sup>®</sup> |  |  |  |  |  |
|-------------------------------------------|----------------------------------------------------------------------------------------------------|----------------------------------------------------------------------------------------------------|----------------------------------------------------------------------------------------------------|--|--|--|--|--|
| ♦ Options                                 |                                                                                                    |                                                                                                    |                                                                                                    |  |  |  |  |  |
| Use the drop-down menus to search the     | a database:                                                                                                    | Fields to display/hide:                                                                                                    |                                                                                                    |  |  |  |  |  |
| Guideline:                                | Hodgkin Lymphoma v.4.2024                                                                                                    | Guideline Page                                                                                                    | Purpose                                                                                                    |  |  |  |  |  |
| Clinical Setting:                         | Select a Clinical Setting *                                                                                                    | Category of Evidence Rationale for Treatment Technique                                                                                | CD-10 Code                                                                                                    |  |  |  |  |  |
| Indication:                               | - Select a Indication - *                                                                                                    | Histology                                                                                                    | □ Stage                                                                                                    |  |  |  |  |  |
| Purpose:                                  | - Select a Purpose *                                                                                                    | Modality                                                                                                    | Display All                                                                                                    |  |  |  |  |  |
| Ma dalla                                  | Polati e Madala                                                                                                    | Normal Tissue Dose Constraints                                                                                                    |                                                                                                    |  |  |  |  |  |
| modality.                                 | - Gelect a modelity -                                                                                                    | View the NCCN Padiation Therany Comp                                                                                                  | andium TH Llear Cuide                                                                                                    |  |  |  |  |  |
| ICD-10:                                   | - Select an ICD-10 Code - *                                                                                                    | ion and court seasons model) court                                                                                                    |                                                                                                    |  |  |  |  |  |
|                                           | Reset Filters Print 0 Ready to Print                                                                                                    | Search Drugs and Biologics Compendium                                                                                                 |                                                                                                    |  |  |  |  |  |
|                                           | <ul> <li>Vew in 2024!</li> <li>Click on the Norma with NTD.</li> <li>You may access this use the RT Compert</li> <li>Link to Drug &amp; Biology</li> </ul> | I Tissue Dose (NTD) Constraint link to o<br>is User Guide to provide more detailed i<br>ndium<br>ogics Compendium to access drug-rela | open another window<br>information on how to<br>ted information                                                                                                    |  |  |  |  |  |

Comprehensive Cancer Hodakin Level NCCN Guidelines Index NCCN Hodgkin Lymphoma (Age ≥18 years) Network<sup>®</sup>

PRINCIPLES OF RADIATION THERAPY

RT DOSE CONSTRAINT GUIDELINES FOR LYMPHOMA<sup>b</sup>

| OAR  |                                                      | Dose Recommendation<br>(1.5–2 Gy/fraction)                                                                                  | Toxicity                                            |  |  |
|------|------------------------------------------------------|----------------------------------------------------------------------------------------------------|-----------------------------------------------------|--|--|
|      | Parotid glands                                       | Ipsilateral: Mean <11 Gy (recommended); <24 Gy<br>(acceptable)<br>Contralateral: as low as reasonably achievable<br>(ALARA) | Xerostomia <sup>15,16</sup>                         |  |  |
| Hood | Submandibular glands                                 | Ipsilateral: Mean <11 Gy (recommended); <24 Gy<br>(acceptable)<br>Contralateral: ALARA                                      | Xerostomia <sup>17</sup>                            |  |  |
| and  | Oral cavity<br>(surrogate for minor salivary glands) | Mean <11 Gy                                                                                                    | Xerostomia, dysgeusia, oral mucositis <sup>17</sup> |  |  |
|      | Thyroid                                              | V25 Gy <63.5%<br>Minimize V30 Gy                                                                                            | Hypothyroidism <sup>18</sup>                        |  |  |
|      | Lacrimal glands                                      | V20 Gy <80%                                                                                                    | Dry eye syndrome <sup>19</sup>                      |  |  |
|      | Larynx/Pharyngeal constrictors                       | Mean <25 Gy                                                                                                    | Laryngeal edema, dysphagia <sup>20</sup>            |  |  |
|      | Carotids                                             | Ipsilateral: Avoid hotspots<br>Contralateral: ALARA                                                                         | Carotid artery atherosclerosis                      |  |  |

Note: The Dose Constraints may be shown as either a table (shown) or bullet format, which will be displayed when you click the link.

Table of Contents

**Discussion** 

When first selecting a disease or resetting the filters, certain fields will be displayed, including: Clinical Setting, Clinical Scenario, Guideline Page, Category of Evidence, Modality, Indications, Radiation Therapy Recommendation, Dosing Regimen, and Notes. With sorting fields applied, the data table displays the selected data in the NCCN Radiation Therapy Compendium<sup>™</sup>.

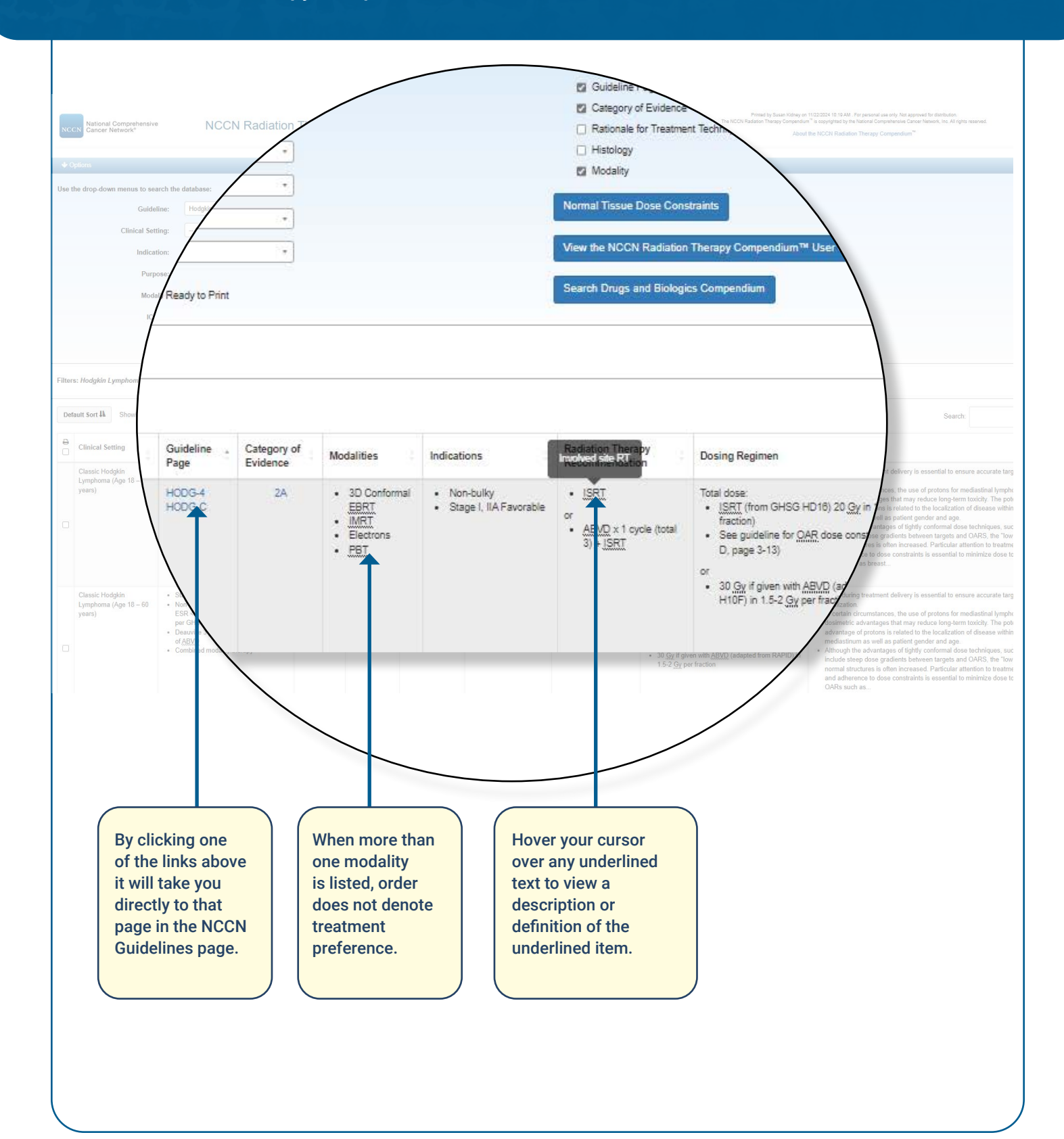

4

The NCCN Radiation Therapy Compendium<sup>™</sup> is built on a responsive platform that can be viewed on mobile devices. If the screen size cannot accommodate all data fields simultaneously, the interface will automatically hide certain fields and indicate this with a red numbered icon in the left most column of the data table.

5

| se the drop-down menus to sea                                                                                                    | rch the database                                                                                                    | e:                |                            |                                                                                                    |                                                                          |                                          | Fields to display/hide:                                                                                                    |                                                                                                    |                                                               |       |               |         |    |                            |                                            |
|----------------------------------------------------------------------------------------------------|----------------------------------------------------------------------------------------------------|-------------------|----------------------------|----------------------------------------------------------------------------------------------------|--------------------------------------------------------------------------|------------------------------------------|----------------------------------------------------------------------------------------------------|----------------------------------------------------------------------------------------------------|---------------------------------------------------------------|-------|---------------|---------|----|----------------------------|--------------------------------------------|
| Guideline:                                                                                                    | Hodgkin Lymp                                                                                                    | phoma v.4.202     | 24                         |                                                                                                    | *                                                                        |                                          | 🛃 Guideline Page                                                                                                    |                                                                                                    | Purpose                                                       | e     |               |         |    |                            |                                            |
| Clinical Satting                                                                                                    | Select a Cli                                                                                                    | inical Setting    |                            |                                                                                                    |                                                                          |                                          | Category of Evidence                                                                                                    |                                                                                                    | 🗹 ICD-10                                                      | Code  |               |         |    |                            |                                            |
| cinical setting.                                                                                                    |                                                                                                    | inical octaing a  |                            |                                                                                                    |                                                                          |                                          | Rationale for Treatme                                                                                                    | nt Technique                                                                                                    | Z T, N, M                                                     |       |               |         |    |                            |                                            |
| Indication:                                                                                                    | - Select a Inc                                                                                                    | dication          |                            |                                                                                                    | *                                                                        |                                          | Modality                                                                                                    |                                                                                                    | <ul> <li>Stage</li> <li>Display</li> </ul>                    | All   |               |         |    |                            |                                            |
| Purpose:                                                                                                    | Select a Pu                                                                                                    | irpose            |                            |                                                                                                    | *                                                                        |                                          |                                                                                                    |                                                                                                    |                                                               |       |               |         |    |                            |                                            |
| Modality:                                                                                                    | - Select a Mo                                                                                                    | odality           |                            |                                                                                                    | •                                                                        |                                          | Normal Tissue Dose Cons                                                                                                    | traints                                                                                                    |                                                               |       |               |         |    |                            |                                            |
| ICD-10:                                                                                                    | Select an IC                                                                                                    | CD-10 Code        |                            |                                                                                                    | *                                                                        |                                          | View the NCCN Radiation                                                                                                    | Therapy Compendium™ User Gu                                                                                                    | ide.                                                          |       |               |         |    |                            |                                            |
|                                                                                                    | Reset Filte                                                                                                    | ers 👼             | Print 0 Read               | dy to Print                                                                                               |                                                                          |                                          | Search Drugs and Biologie                                                                                                    | cs Compendium                                                                                                    |                                                               |       |               |         |    |                            |                                            |
| Iters: Hodgkin Lymphoma v.4.2                                                                                                    | 024                                                                                                    |                   |                            |                                                                                                    |                                                                          |                                          |                                                                                                    |                                                                                                    |                                                               |       |               |         |    |                            |                                            |
| Default Sort IL Showing 1 to                                                                                                    | 24 of 24 entries                                                                                                    |                   |                            |                                                                                                    |                                                                          |                                          |                                                                                                    |                                                                                                    |                                                               |       |               | Search: |    |                            |                                            |
| Clinical Clinical Clinical Scenar                                                                                                    | al G<br>ario P                                                                                                    | Guideline<br>Page | Category<br>of<br>Evidence | Modalities                                                                                                | Indications                                                              | Radiation<br>Therapy<br>Recommendation   | Dosing Regimen                                                                                                    | NCCN Notes                                                                                                    | ICD-<br>10<br>Codes                                           | Stage | Purpose       | T       | NO | н                          | listol                                     |
| Classic - SI<br>Hodgkin Fr<br>Lymphoma - N.<br>(Age 18 - (p<br>60 years) H<br>ie<br>nr,<br>G<br>G<br>fa<br>fa<br>fa<br>fa<br>fa<br>fa<br>fa<br>fa<br>fa<br>fa<br>fa<br>fa<br>fa | tage I, IIA H<br>avorable H<br>ere GHSG<br>D16; if ESR<br>50, no e-<br>sions, ≤2<br>odal sites per<br>HSG<br>vorable<br>iteria)<br>eauville 1-2<br>ET response<br>tar 2 ourder | IODG-4<br>IODG-C  | 2A                         | <ul> <li>3D<br/>Conformal<br/>EBRI</li> <li>IMRI</li> <li>IRCI</li> <li>Electrons</li> <li>PBI</li> </ul> | Non-bulky     Stage I, IIA     Favorable                                 | • LSRI<br>or<br>(total 3) + <u>LSRI</u>  | Total dose:<br>• (SRI (from GHSG<br>HD10) 20 Qy in<br>1.5-2 Gy per<br>fraction)<br>• See guideline for<br>OAR dose<br>constraints<br>(HODG-I), page 3-<br>13)<br>or<br>• 30 Gy if given with | <ul> <li>LGRT during treatment<br/>delivery is essential to ensure<br/>accurate target localization</li> <li>In certain circumstances, the<br/>use of protons for mediastinal<br/>hymphoma provides</li> <li>dosimetric advantages that<br/>may reduce long-term toxicity.<br/>The retential advantage of<br/>protons is related to the<br/>localization of disease within<br/>the mediastinum as well as<br/>eatient energies and series.</li> </ul> | C81.10-<br>C81.49,<br>C81.70-<br>C81.79,<br>C81.90-<br>C81.99 | (,IIA | Consolidation |         |    | CI<br>He<br>Ly<br>(A<br>ye | Classie<br>lodgk<br>ymph<br>Age 1<br>ears) |
| of<br>• Cr<br>m<br>th                                                                                                    | ABXD<br>ombined<br>iodality<br>ierapy                                                                                                    |                   |                            |                                                                                                    |                                                                          |                                          | ARVD (adapted<br>from RAPID,<br>H10F) in 1.5-2 Sy<br>per fraction                                                                                                    | Although the advantages of<br>tightly conformal dose<br>techniques, such as <u>IMRT</u> ,<br>include steep dose gradients                                                                                                    |                                                               |       |               |         |    |                            |                                            |
| A red numbere                                                                                                    | ABXQ<br>ombined<br>iodality<br>ierapy                                                                                                    |                   |                            |                                                                                                    | ICD-10 Codes<br>Stage:                                                   | : C81.10-C81.49                          | ABXQ (adapted<br>from RAPID,<br>HIOF) in 15.2 Gy<br>per fraction                                                                                                    | Although the advantages of<br>Although the advantages of<br>highly conformal dose<br>techniques, such as <u>MBC</u><br>include steep dose gradients                                                                                                    | _                                                             |       |               |         |    |                            |                                            |
| A red numbered                                                                                                    | ABX/Q<br>ombined<br>iodality<br>lerapy                                                                                                    |                   |                            |                                                                                                    | ICD-10 Codes<br>Stage:                                                   | : C81.10-C81.49<br>,IIA                  | ABXQ (edapted<br>from RAPID,<br>H10F) in 1.5.2 Gy<br>per fraction                                                                                                    | Allhough the advantages of<br>sightly conformal dose<br>techniques, such as <u>MIST</u><br>include sleep dose gradients<br>include sleep dose gradients<br>(C81.90-C81.99)                                                                                                    | _                                                             | _     |               |         |    |                            |                                            |
| A red numbere<br>con indicates<br>idden fields v                                                                                                    | ed<br>vhen                                                                                                    |                   | /                          |                                                                                                    | ICD-10 Codes<br>Stage: 1<br>Purpose: 0                                   | : C81.10-C81.49<br>,IIA<br>Consolidation | ABXQ (adapted<br>from RAPID,<br>H10F) in 1.5.2 Gy<br>per fraction                                                                                                    | Allhough the advantages of sightly conformal dose<br>techniques, such as <u>MISI</u> , include steep dose gradients<br>include steep dose gradients<br>(C81.90-C81.99)                                                                                                    |                                                               |       |               |         |    |                            |                                            |
| A red numbere<br>con indicates<br>idden fields v<br>iewed on mol                                                                                                    | ed<br>vhen<br>bile                                                                                                    |                   | /                          |                                                                                                    | ICD-10 Codes<br>Stage:<br>Purpose:<br>T:                                 | : C81.10-C81.49<br>,IIA<br>Consolidation | ABXQ (adapted<br>from RAPID,<br>H10F) in 1.5.2 Gy<br>per fraction                                                                                                    | <ul> <li>Allhough the advantages of sightly conformal dose techniques, such as <u>MIST</u>, include steep dose gradients</li> <li>C81.90-C81.99</li> </ul>                                                                                                    |                                                               |       |               |         |    |                            |                                            |
| A red numbere<br>con indicates<br>idden fields v<br>riewed on mol<br>levices, tablet                                                                                            | ed<br>vhen<br>bile<br>ss,                                                                                                    |                   | /                          |                                                                                                    | ICD-10 Codes<br>Stage:<br>Purpose:<br>T:<br>N:                           | : C81.10-C81.49<br>,IIA<br>Consolidation | ABXD (adapted<br>from RAPID,<br>H10F) in 15-2 Gy<br>per fraction                                                                                                    | <ul> <li>Although the advantages of<br/>highly contornal dose<br/>techniques, such as <u>MBC</u>,<br/>include steep dose gradients</li> <li>C81.90-C81.99</li> </ul>                                                                                                    |                                                               | _     |               |         |    |                            |                                            |
| A red numberer<br>con indicates<br>hidden fields v<br>riewed on mol<br>levices, tablet<br>or reduced scr                                                                        | ed<br>vhen<br>bile<br>ss,<br>reen                                                                                                    |                   | /                          |                                                                                                    | ICD-10 Codes<br>Stage:<br>Purpose:<br>T:<br>N:<br>M:                     | : C81.10-C81.4s<br>,IIA<br>Consolidation | ABXQ (adapted<br>from RAPID,<br>H10F) in 15.2 Gy<br>per fraction                                                                                                    | <ul> <li>Although the advantages of<br/>highly conformal dose<br/>techniques, such as <u>MBC</u>,<br/>include steep dose gradients</li> <li>C81.90-C81.99</li> </ul>                                                                                                    |                                                               |       |               |         |    |                            |                                            |
| A red numbere<br>con indicates<br>hidden fields v<br>viewed on mol<br>devices, tablet<br>or reduced scr<br>sizes.                                                               | ed<br>vhen<br>bile<br>s,<br>reen                                                                                                    |                   |                            |                                                                                                    | ICD-10 Codes<br>Stage:<br>Purpose:<br>T:<br>N:<br>M:<br>Uistels ==       | : C81.10-C81.49<br>,IIA<br>Consolidation | ABXQ (adapted<br>from RAPID,<br>H10F) in 15-2 Gy<br>per fraction                                                                                                    | Although the advantages of<br>softwarts with a softwartage of<br>highly contornal dose<br>techniques, such as <u>MBC</u><br>include sleep dose gradients<br>C81.90-C81.99                                                                                                    |                                                               |       |               |         |    |                            |                                            |
| A red numbere<br>con indicates<br>idden fields v<br>riewed on mol<br>levices, tablet<br>or reduced scr<br>sizes.                                                                | ed<br>vhen<br>bile<br>s,<br>reen                                                                                                    |                   |                            |                                                                                                    | ICD-10 Codes<br>Stage: I<br>Purpose: 0<br>T:<br>N:<br>M:<br>Histology: 0 | : C81.10-C81.49<br>,IIA<br>Consolidation | ABXQ (adapted<br>from RAPID,<br>H10F) in 15-2 Gy<br>per fraction                                                                                                    | Although the advantages of<br>highly conformal dose<br>techniques, such as <u>MBC</u><br>include sleep dose gradients<br>C81.90-C81.99<br>8 - 60 years)                                                                                                    |                                                               |       |               |         |    |                            |                                            |